×

# Manter Qualidade da Água

O objetivo desta funcionalidade é alterar ou remover a qualidade da água, cadastrado no sistema GSAN, podendo ser acessada no caminho: Gsan > Faturamento > Qualidade de Água > Manter Item de Contrato.

O sistema exibe a tela em duas abas:

04/09/2025 07:44

- Aba Dados Contem os parâmetros sobre a qualidade da água no sistema de abastecimento;
- Aba Análise .Contem os dados da análise da água do sistema de abastecimento.

Verifica realização de faturamento

 Caso já tenha sido efetuado algum faturamento, utilizando a qualidade da água, será exibida a mensagem "Qualidade da água já utilizada no faturamento, não pode ser alterada nem excluída" e cancelar a operação.

Verifica preenchimento dos campos

 Caso o usuário não informe ou selecione o conteúdo de algum campo necessário à atualização da qualidade da água, será exibida a mensagem "Informe «nome do campo que não foi preenchido ou selecionado»".

Atualização realizada por outro usuário

 Caso o usuário esteja tentando atualizar uma qualidade da água e a mesma já tenha sido atualizada durante a manutenção corrente, o sistema exibe a mensagem "Essa qualidade da água foi atualizada por outro usuário. Realize uma nova atualização".

Verifica sucesso da transação

- Caso o código de retorno da operação efetuada no banco de dados seja diferente de zero, será exibida a mensagem conforme o código de retorno; caso contrário:
  - Na remoção: exibe a mensagem "«Quantidade de qualidades da água removidas » Qualidade(s) da Água removida(s) com sucesso", bem como exibe os "links" com as opções "Menu Principal" e "Realizar outra Manutenção de Qualidade da Água";
  - Na atualização: exibe a mensagem "Qualidade da Água com referência «mês/ano de referência » atualizada com sucesso", bem como exibe os "links" com as opções "Menu Principal" e "Realizar outra Manutenção de Qualidade da Água".

Verifica padrão correspondente.

• Caso algum parâmetro tenha sido informado e o padrão correspondente não tenha sido informado, será exibida a mensagem "Parâmetro está informado sem correspondente".

Inicialmente, o sistema exibe a tela de filtro. Informe os parâmetros que julgar necessário e clique no

botão Filtrar

|                              | Gsan -> Faturamento -> Qua               | lidade de Agua -> Manter Qualidade da Agua |
|------------------------------|------------------------------------------|--------------------------------------------|
| Filtrar Qualidad             | e da Água                                |                                            |
| Para manter a(s) qualid      | ade(s) da água, informe os dados abaixo: | 🗹 Atualizar 🛛 Ajuda                        |
| Referência:                  | (mm/aaaa)                                |                                            |
| Sistema de<br>Abastecimento: | <b>_</b>                                 |                                            |
| Localidade:                  | 306 ALTO DE SAO MANOEL I                 | Ø                                          |
| Setor Comercial:             | R                                        | Ø                                          |
| Fonte de Captação:           | R                                        | Ø                                          |
| Limpar Cance                 | lar                                      | Filtrar                                    |
|                              |                                          |                                            |
|                              |                                          |                                            |

Após a execução do filtro, o sistema exibe a tela abaixo, contendo os itens cadastrados que atenderam aos parâmetros informados.

Para remover um ou mais itens, marque o(s) checkbox(s) correspondente(s), ou para excluir todos os

itens, clique no hiperlink **Todos**, em seguida, clique no botão **Remover** 

Para atualizar um item, clique no hiperlink do campo "Referência" e será exibida a tela "Atualizar Qualidade da Água".

Para gerar o relatório com os itens de qualidade da água cadastrados, clique no botão 🤎, conforme modelo.

Gsan -> Faturamento -> Qualidade de Agua -> Manter Qualidade da Agua

| Man                                 | Manter Qualidade de Água |            |                    |                                |                   |  |
|-------------------------------------|--------------------------|------------|--------------------|--------------------------------|-------------------|--|
| Qualidade(s) de água cadastrada(s): |                          |            |                    |                                |                   |  |
| <u>Todos</u>                        | Referência               | Localidade | Setor<br>Comercial | Sistema de Abastecimento       | Fonte de Captação |  |
|                                     | <u>05/2007</u>           | 306        |                    |                                |                   |  |
|                                     | <u>06/2007</u>           | 306        |                    |                                |                   |  |
|                                     | <u>07/2007</u>           | 306        |                    |                                |                   |  |
|                                     | <u>10/2007</u>           | 306        | 17                 |                                |                   |  |
|                                     | <u>10/2007</u>           | 306        | 18                 |                                |                   |  |
|                                     | <u>10/2007</u>           | 306        | 19                 |                                |                   |  |
|                                     | <u>10/2007</u>           | 306        | 25                 |                                |                   |  |
|                                     | <u>10/2007</u>           | 306        | 40                 |                                |                   |  |
|                                     | <u>10/2007</u>           | 306        | 21                 |                                |                   |  |
|                                     | <u>10/2007</u>           | 306        | 22                 |                                |                   |  |
| Remover Voltar Filtro               |                          |            |                    |                                |                   |  |
|                                     |                          |            | 1                  | 2 <u>3 4 5 [Próximos] [21]</u> |                   |  |

Após clicar no hiperlink do campo "Referência", o sistema exibe a tela "Atualizar Qualidade da Água". Faça as modificações que julgar necessárias e clique no botão <u>Concluir</u>.

#### Aba Dados

|                                            |         | Gsan -> F                       | aturamento -> Qualidad | e de Agua -> Atual | izar Qualida | ide de Agi | в |
|--------------------------------------------|---------|---------------------------------|------------------------|--------------------|--------------|------------|---|
| Atualizar Qua                              | lidad   | e da Água                       |                        | D                  | eoba         | Análise    | ) |
| Para atualizar a quali                     | dade d  | la água, informe os dados abaix | :0:                    |                    |              |            |   |
| Referência:*                               | 10/20   | )07 (mm/aaaa)                   |                        |                    |              |            |   |
| Localidade:                                | 306     | ALTO DE SAO MANOEL              | I                      |                    |              |            |   |
| Setor Comercial:                           | 40      | SETOR 040 MOSSORO               | LESTE                  |                    |              |            |   |
| Sistema de<br>Abastecimento:               |         |                                 |                        |                    |              |            |   |
| Fonte de<br>Captação:                      |         |                                 | ~                      |                    |              |            |   |
| Turbidez:                                  |         | Índice mensal: 0.15             | Padrão:                | <= 5,0 UT          |              |            |   |
| Cloro Residual:                            |         | Índice mensal: 0.50             | Padrão:                | 0,2 A 2,0 MG/      | L.           |            |   |
| PH:                                        |         | Índice mensal: 7.70             | Padrão:                | 6,0 A 9,5          |              |            |   |
| Cor:                                       |         | Índice mensal: 0                | Padrão:                | 15,0               |              |            |   |
| Flúor:                                     |         | Índice mensal: 0                | Padrão:                |                    |              |            |   |
| Ferro:                                     |         | Índice mensal: 0                | Padrão:                |                    |              |            |   |
| Coliformes Totais:                         |         | Índice mensal: 100.00           | Padrão:                | % DE AUSEN         |              |            |   |
| Coliformes Fecais:                         |         | Índice mensal: 100.00           | Padrão:                | 95% AUSENT         | FE (3)       |            |   |
| Nitrato:                                   |         | Índice mensal: 0                | Padrão:                | <= 10,0 MG/L       |              |            |   |
| Coliformes<br>Termotolerantes /<br>E.Coli: |         | Índice mensal:0                 | Padrão:                |                    |              |            |   |
| Alcalinidade:                              |         | Índice mensal:0                 | Padrão:                |                    |              |            |   |
|                                            | *Cam    | po obrigatório                  | Avan                   | çar                |              |            | - |
| Voltar D                                   | )esfaze | er Cancelar                     |                        |                    | Col          | ncluir     |   |

### Aba Análise

| Atualizar Qualidade                                    | da Água                |                   | Dados Análise |
|--------------------------------------------------------|------------------------|-------------------|---------------|
| Para atualizar a qualidade da                          | a água, informe os dao | dos abaixo:       |               |
|                                                        | Exigidas:              | Analisadas:       | Conforme:     |
| Quantidade Turbidez:                                   |                        |                   |               |
| Quantidade Cor:                                        |                        |                   |               |
| Quantidade Cloro:                                      |                        |                   |               |
| Quantidade Fluor:                                      |                        |                   |               |
| Quantidade Coliformes<br>Totais :                      |                        |                   |               |
| Quantidade Coliformes<br>Fecais :                      |                        |                   |               |
| Quantidade Coliformes<br>Termotolerantes / E.Coli<br>: |                        |                   |               |
| Quantidade<br>Alcalinidade:                            |                        |                   |               |
|                                                        | *1                     | Campo obrigatório |               |
|                                                        |                        | Voltar            |               |
| Voltar Desfaze                                         | er Cancelar            |                   | Concluir      |
|                                                        |                        |                   |               |

## **Preenchimento dos Campos**

| Campo                         | Preenchimento dos Campos                                                                                                    |
|-------------------------------|----------------------------------------------------------------------------------------------------|
| Referência(*)                 | Campo obrigatório - A referência, no formato mm/aaaa (mês, ano). Este<br>campo será exibido pelo sistema e não permite alteração.                                 |
| Localidade                    | Este campo será exibido pelo sistema e não permite alteração. O código da<br>localidade, com no máximo 3 (três) dígitos. O nome será exibido no campo<br>ao lado. |
| Setor Comercial               | Este campo será exibido pelo sistema e não permite alteração. O código do setor comercial, com no máximo 3 (três) dígitos. O nome será exibido no campo ao lado.  |
| Sistema de<br>Abastecimento   | Este campo será exibido pelo sistema e não permite alteração.                                                                                                    |
| Fonte de Captação             | Selecione uma das opções disponibilizadas pelo sistema.                                                                                                    |
| Dados da Qualidade de<br>Água | Todos os campos referentes à qualidade da água deverão ser informados<br>com no máximo 5 (cinco) dígitos e 2 (duas) decimais.                                     |

### MODELO: RELATÓRIO DE QUALIDADE DA ÁGUA

|         |     |       | RELATORIO DE QUALIDADE DA ÁGUA<br>Município: MOSSORD |                    |                      |                   |               | PAG<br>16/04/<br>10:20<br>R05 | 1/10<br>'2014<br>):22<br>97 |                  |         |
|---------|-----|-------|------------------------------------------------------|--------------------|----------------------|-------------------|---------------|-------------------------------|-----------------------------|------------------|---------|
| Refer.  | Loc | Setor | S. de Abast.                                         | Fonte de Captação  | Cloro Residual(mg/L) | Cor Aparente (uH) | Turbidez (uT) | $\mathbf{P}\mathbf{H}$        | Nitrato (mg/L) Co           | oliformes Totais | E. coli |
| 09/2008 | 306 | 17    |                                                      |                    | 1.10                 | 0.00              | 2.00          | 7.50                          | 0.00                        | 100.00           | 100.00  |
| 12/2007 | 306 | 17    |                                                      |                    | 0.80                 | 0.00              | 0.06          | 7.50                          | 0.00                        | 100.00           | 100.00  |
| 11/2009 | 306 | 17    |                                                      | P-21, AD. JERONIMO | 1.40                 | 6.50              | 1.30          | 7.70                          | 0.00                        | 100.00           | 0.00    |
| 01/2010 | 306 | 17    |                                                      | P-21, AD. JERONIMO | 2.90                 | 8.20              | 1.10          | 7.90                          | 0.00                        | 100.00           | 0.00    |
| 03/2009 | 306 | 17    |                                                      | P-21, AD. JERONIMO | 2.70                 | 0.00              | 1.50          | 7.80                          | 0.00                        | 100.00           | 0.00    |
| 12/2008 | 306 | 17    |                                                      | P-21, AD. JERONIMO | 1.30                 | 5.00              | 0.70          | 7.60                          | 0.00                        | 100.00           | 0.00    |
| 11/2007 | 306 | 17    |                                                      |                    | 0.90                 | 0.00              | 0.06          | 7.50                          | 0.00                        | 100.00           | 100.00  |
| 04/2009 | 306 | 17    |                                                      | P-21, AD. JERONIMO | 0.00                 | 1.50              | 1.30          | 7.60                          | 0.00                        | 50.00            | 0.00    |
| 01/2008 | 306 | 17    |                                                      |                    | 0.60                 | 0.00              | 0.06          | 7.70                          | 0.00                        | 100.00           | 100.00  |
| 09/2007 | 306 | 17    |                                                      |                    | 0.10                 | 0.00              | 0.04          | 7.60                          | 0.00                        | 100.00           | 100.00  |
| 03/2008 | 306 | 17    |                                                      |                    | 0.50                 | 0.00              | 0.04          | 7.30                          | 0.00                        | 100.00           | 100.00  |
| 07/2009 | 306 | 17    |                                                      | P-21, AD. JERONIMO | 0.90                 | 12.60             | 2.90          | 7.80                          | 0.00                        | 100.00           | 0.00    |
| 02/2008 | 306 | 17    |                                                      |                    | 0.60                 | 0.00              | 0.06          | 7.70                          | 0.00                        | 100.00           | 100.00  |
| 10/2008 | 306 | 17    |                                                      |                    | 2.00                 | 0.00              | 0.90          | 7.50                          | 0.00                        | 100.00           | 100.00  |
| 08/2008 | 306 | 17    |                                                      |                    | 1.10                 | 0.00              | 2.00          | 7.50                          | 0.00                        | 100.00           | 100.00  |
| 08/2007 | 306 | 17    |                                                      |                    | 0.30                 | 0.00              | 0.03          | 7.50                          | 0.00                        | 100.00           | 100.00  |
| 02/2010 | 306 | 17    |                                                      | P-21, AD. JERONIMO | 1.60                 | 4.40              | 1.10          | 8.10                          | 0.00                        | 100.00           | 0.00    |
| 12/2009 | 306 | 17    |                                                      | P-21, AD. JERONIMO | 1.30                 | 12.30             | 1.60          | 7.70                          | 0.00                        | 100.00           | 0.00    |
| 06/2009 | 306 | 17    |                                                      | P-21, AD. JERONIMO | 0.30                 | 20.10             | 4.20          | 7.90                          | 0.00                        | 100.00           | 0.00    |
| 11/2008 | 306 | 17    |                                                      | P-21, AD. JERONIMO | 2.00                 | 0.00              | 2.00          | 7.70                          | 0.00                        | 100.00           | 0.00    |
| 05/2009 | 306 | 17    |                                                      | P-21, AD. JERONIMO | 0.40                 | 5.50              | 1.70          | 7.60                          | 0.00                        | 100.00           | 0.00    |
| 09/2009 | 306 | 17    |                                                      | P-21, AD. JERONIMO | 0.90                 | 1.50              | 0.90          | 7.60                          | 0.00                        | 100.00           | 0.00    |
| 05/2008 | 306 | 17    |                                                      |                    | 0.70                 | 0.00              | 0.16          | 7.70                          | 0.00                        | 100.00           | 100.00  |
| 08/2009 | 306 | 17    |                                                      | P-21, AD. JERONIMO | 1.60                 | 15.90             | 4.40          | 7.60                          | 0.00                        | 100.00           | 0.00    |

## Funcionalidade dos Botões

| Botão                                                                                                    | Descrição da Funcionalidade                                                           |
|----------------------------------------------------------------------------------------------------|---------------------------------------------------------------------------------------|
| $\mathbf{Q}$                                                                                                    | Ao clicar neste botão, o sistema permite consultar um dado nas bases de dados.        |
| Ì                                                                                                    | Ao clicar neste botão, o sistema apaga o conteúdo do campo em exibição.               |
| Filtrar                                                                                                    | Ao clicar neste botão, o sistema executa o filtro com base nos parâmetros informados. |
| Limpar                                                                                                    | Ao clicar neste botão, o sistema limpa o conteúdo dos campos na tela.                 |
| Remover                                                                                                    | Ao clicar neste botão, o sistema remove o(s) item(ns) marcados no checkbox.           |
| Voltar Filtro                                                                                                    | Ao clicar neste botão, o sistema retorna à tela de filtro.                            |
| Voltar                                                                                                    | Ao clicar neste botão, o sistema volta à tela anterior.                               |
| I all a construction of the second second se | Ao clicar neste botão, o sistema gera o RELATÓRIO DE QUALIDADE DA ÁGUA.               |
| Avançar                                                                                                    | Ao clicar neste botão, o sistema avança para aba seguinte.                            |
| Voltar                                                                                                    | Ao clicar neste botão, o sistema retorna à aba anterior.                              |
| Desfazer                                                                                                    | Ao clicar neste botão, o sistema desfaz o último procedimento realizado.              |

| Botão    | Descrição da Funcionalidade                                                                      |
|----------|--------------------------------------------------------------------------------------------------|
| Cancelar | Ao clicar neste botão, o sistema cancela a operação e retorna à tela principal.                  |
| Concluir | Ao clicar neste botão, o sistema comanda a atualização dos dados referentes à qualidade da água. |

#### Clique aqui para retornar ao Menu Principal do GSAN

From:

https://www.gsan.com.br/ - Base de Conhecimento de Gestão Comercial de Saneamento

Permanent link: https://www.gsan.com.br/doku.php?id=ajuda:manter\_qualidade\_da\_agua&rev=1439298305

Last update: 31/08/2017 01:11

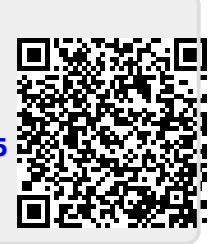